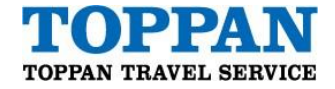

# 添付ファイルダウンロード方法

(メールに PDF が添付されている場合)

株式会社トッパントラベルサービス

2022年1月20日 作成

2024年7月29日 改訂

当社よりお送りするメールに電子ファイルが添付されている場合、電子ファイルのダウンロードをご案内する PDF が送信されます。下記の手順でダウンロードをお願いいたします。

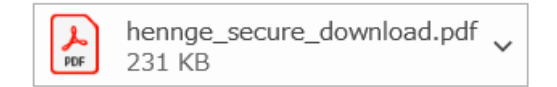

#### ■ Step1

PDF に記載されているダウンロード URL にアクセスします。

| 漆付ファイルはHENNGE Secure Transferで<br>以下のURLからダウンロードいただけます。         | 5送信されました。                                                |     |
|-----------------------------------------------------------------|----------------------------------------------------------|-----|
| 【ダウンロードURL https://download.tr<br>【ダウンロード期限】2021/10/29 09:26:41 | ansfer.hennge.com/#/0000000-00<br>. (U <mark>I</mark> C) | 000 |
| 添付ファイルは以下のメールアドレスでの<br>user@example.net                         | みタウンロードすることができます                                         | 0   |
|                                                                 |                                                          |     |
| 添付ファイル一覧                                                        |                                                          |     |
| 添付ファイル一覧<br>ファイル名                                               | 種類                                                       | サイズ |
| 添付ファイル一覧<br>ファイル名                                               | 和哲                                                       | サイズ |

下記画面に遷移します。

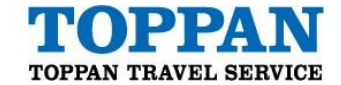

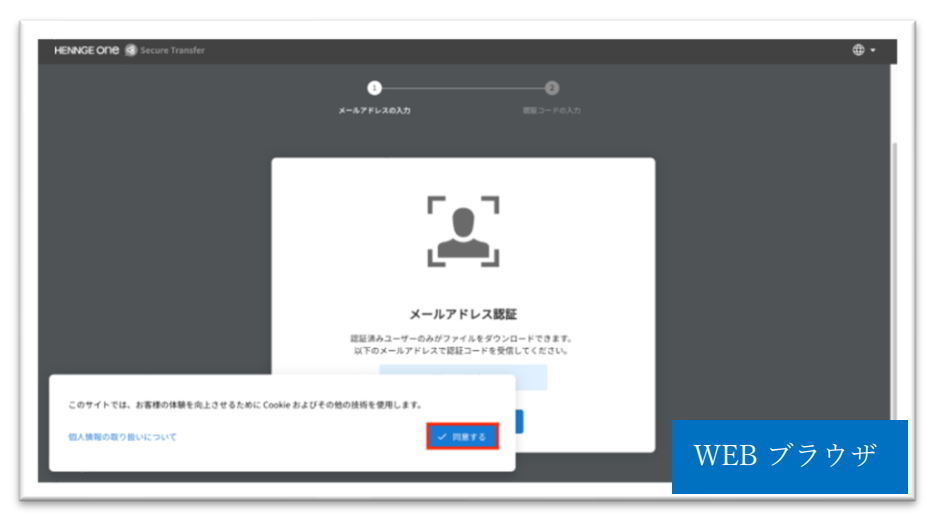

[ このサイトでは、お客様の体験を向上させるために Cookie およびその他の技術を使用します。] のダイア ログが表示された場合、個人情報の取り扱いについての内容を確認の上[**同意する**]を選択してください。

#### ■Step2

メールアドレスを確認し[OK]を選択します。 ※認証は、表示されているアドレスのみ可能です。

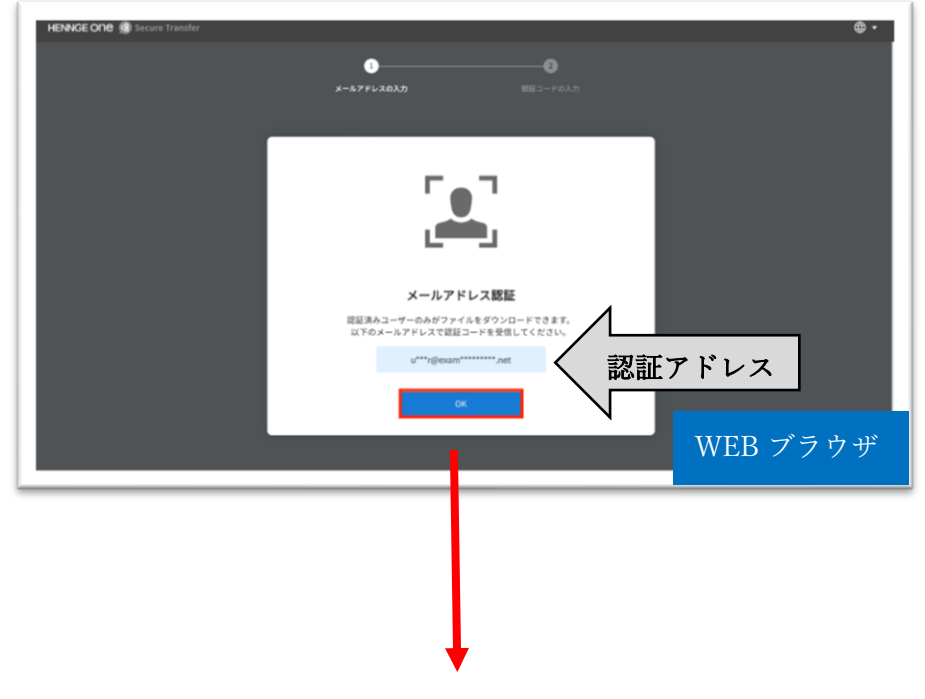

下記画面に遷移します。

# [HENNGE Secure Download]

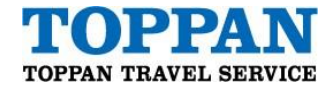

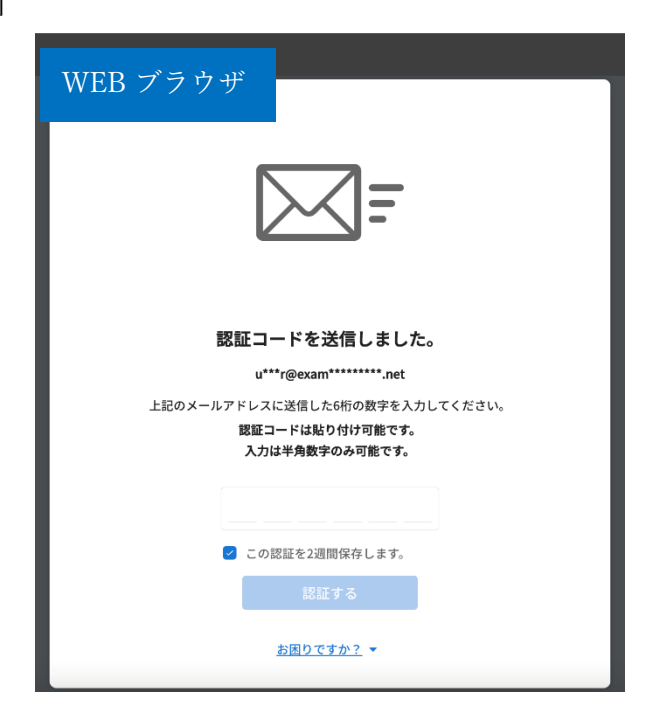

# ■Step3

認証を行ったメールアドレス宛に、認証コードのお知らせというメールが届きます。

| සා Teams ලාමුණි 🕞 📭 🛱 🗘 🛞 🕇                                                                                                    | ? 🗣 (н) |  |  |  |
|----------------------------------------------------------------------------------------------------|---------|--|--|--|
| ダー括処理 🗈 移動 > 📿 分類 > 💿 再通知 > 🗇 元に戻す …                                                                                                    |         |  |  |  |
| 【ファイルダウンロード】認証コードのお知らせ                                                                                                    |         |  |  |  |
| Secure Transfer <notice@transfer.hennge.com> 25 5 6<br/>2022/01/04 (火) 14:12<br/>宛先: user@example.net<br/>user@example.net 穆</notice@transfer.hennge.com> | 5 → …   |  |  |  |
| 本人確認のため、以下の認証コードを認証画面で入力してください。<br>この認証コードは Mac / Chrome により、2022/01/04 14:12 (Asia/Tokyo) にリクエス<br>                                                      |         |  |  |  |
| 【認証コードについて】<br>・リクエスト時間から 10 分間有効です。<br>・一度使用すると無効になります。<br>・無効になった場合は認証画面から再送要求を行ってください。<br>                                                             |         |  |  |  |
| ご注意:<br>このメールはファイルダウンロード前のユーザー確認向けの認証コードをお知らせするもので<br>す。<br>このメールに覚えのない場合には、お手数ですがメールを破棄してくださいますようお願いい<br>たします。                                           |         |  |  |  |
| このメールは配信専用のアドレスで配信されています。<br>このメールに返信しないでください。<br>波像 転送                                                                                                   | メール画面   |  |  |  |

## **TOPPAN TRAVEL SERVICE CORP.**

Hamamatsucho 262 Bldg., 2-6-2 Hamamatsucho, Minato-ku Tokyo 105-0013 www.toppantravel.com

## [HENNGE Secure Download]

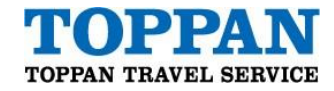

## ■Step4

認証画面(WEB ブラウザ)に戻り、メールに記載されている認証コードを入力してください。

[認証する] を選択します。

※認証を保持しない場合は[この認証を2週間記憶します。]のチェックを外して送信します。

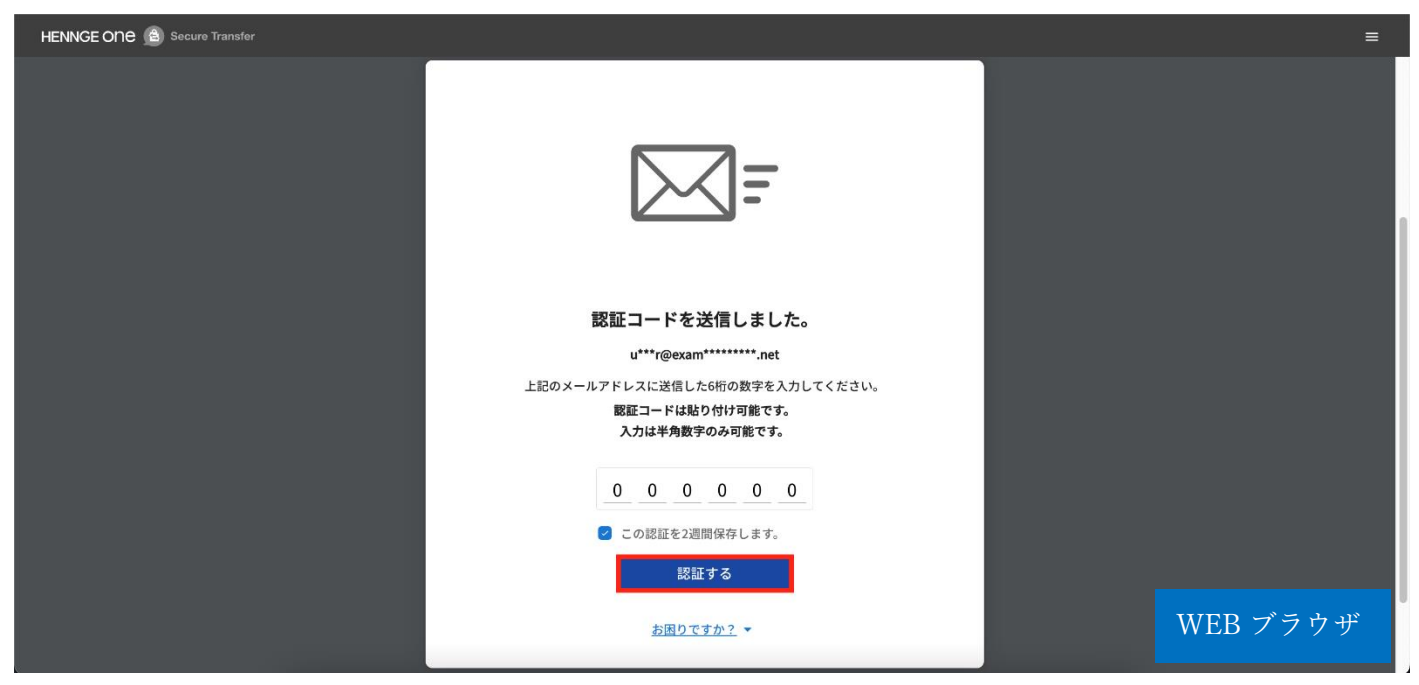

#### ■Step5

①ファイルダウンロードページより、[ダウンロード]ボタンをクリックしてください。
②複数ファイルある場合は[全てのファイルをダウンロード]ボタンをクリックしてください。

一括ダウンロードの場合 Zip 形式で圧縮されます。

※ファイルダウンロードには有効期限がございます。

| 2件のファイルを受信しました。                     | Book1.xlsx |                                                                   |  |
|-------------------------------------|------------|-------------------------------------------------------------------|--|
| ファイル送信者<br>有効周期 2024-08-29 14:06:00 | ファイル名      | BookLxtsx                                                         |  |
|                                     | ステータス      | ***                                                               |  |
| → 全てのファイルをダウンロード                    | ファイル形式     | application/vnd.openxmlformats-officedocument.spreadsheetml.sheet |  |
|                                     | ファイルサイズ    | 530.6 kB                                                          |  |
| BookLadsx とダウンロード                   | ウイルスチェック   | 👽 ウィルス不検出                                                         |  |
| BookLxisx  オウンロード                   | 補足情報       | ~                                                                 |  |
| 風人情報保護方針 岱                          |            | WEB ブラウザ                                                          |  |

## **TOPPAN TRAVEL SERVICE CORP.**

Hamamatsucho 262 Bldg., 2-6-2 Hamamatsucho, Minato-ku Tokyo 105-0013 www.toppantravel.com